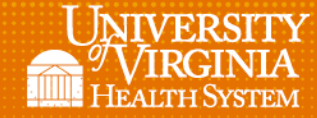

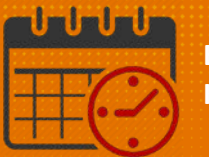

# **Creating a Location-Based Query**

## (Used to Run Reports Using a Specific job or all Jobs in a Unit)

### **Location-Based Query**

**Note:** Location-based Queries can be used when running reports

• From *Quick Links* select the desired report (example report used is the UVA Companion Daily Sheet)

| Quick Links 👻                                                                  |
|--------------------------------------------------------------------------------|
| Back to Quick Links                                                            |
| REPORTS                                                                        |
|                                                                                |
|                                                                                |
| SELECT REPORTS CHECK REPORT STATUS                                             |
| Run Report Refresh Email Print Schedule Report Validate Template Edit Template |
| Create Favorite Save Favorite Duplicate Favorite Delete Favorite               |
| Toke Pool Rules                                                                |
| Users Currently Locked Out                                                     |
| UVA Cancellation Report - 05/12/2017                                           |
| UVA Canellation Test                                                           |
| UVA Companion Daily Sheet                                                      |
| UVA Companion Requests - Open Shifts                                           |
| UVA Companion Summary Report                                                   |
| UVA Daily Scheduling - 05/12/2017                                              |

• Once the report is highlighted the following information displays about the report

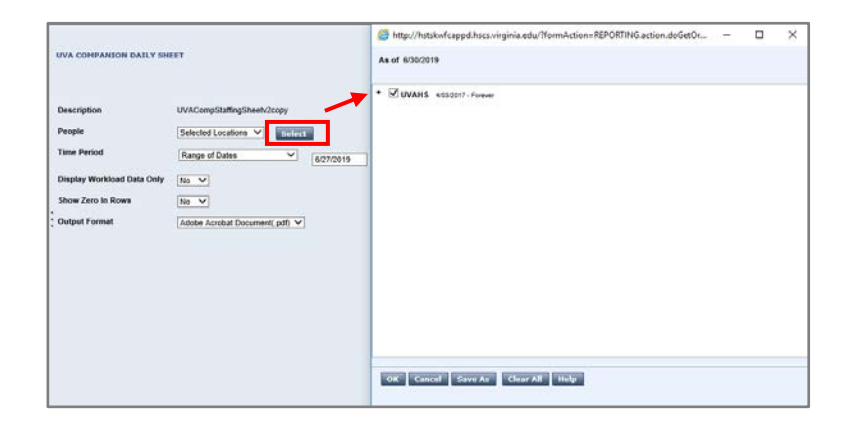

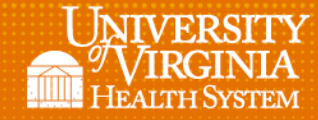

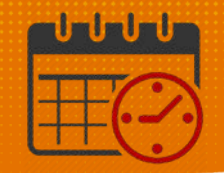

#### o Start by choosing Select (previous screenshot)

| Mitp://hstskwfcappd.hscs.virginia.edu/?formAction=REPORTING.action.doGetOr | × |
|----------------------------------------------------------------------------|---|
| As of 6/30/2019                                                            |   |
|                                                                            |   |
| - VUVAHS 4/03/2017 - Forever                                               | ~ |
| - MC 4/03/2017 - Forever                                                   |   |
| + CAS 4/03/2017 - Forever                                                  |   |
| - PCS 4/03/2017 - Forever                                                  |   |
| + CUTE 4/03/2017 - Forever                                                 |   |
| + CHILD 4/03/2017 - Forever                                                |   |
| + 🗹 DUAL JOB 4/03/2017 - Forever                                           |   |
| + 🗹 EMERG 4/03/2017 - Forever                                              |   |
| + HEART 4/03/2017 - Forever                                                |   |
| + 🗹 ICU 4/03/2017 - Forever                                                |   |
| + MED-SURG 4/03/2017 - Forever                                             |   |
| + VINEURO 4/03/2017 - Forever                                              |   |
| + VINSGOP 4/03/2017 - Forever                                              |   |
| + V PT PRG 4/03/2017 - Forever                                             |   |
| + 🗹 SURG 4/03/2017 - Forever                                               |   |
| + WOMEN 4/03/2017 - Forever                                                | Ť |
| OK Cancel Save As Clear All Help                                           |   |

- Expand the + Icon until the desired job or all jobs in a unit is selected
  - For a specific job in one unit, multiple, or all units
    - Expand the + *lcon* by the unit or units to be included

**Note:** To include only one job from a unit, remove the checkmark beside the hospital, division, and unit only leaving the job selected

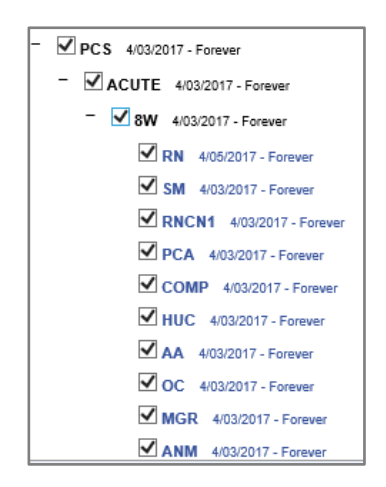

 Click in the unit name with the checkmark to remove the checkmark See next example

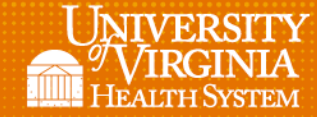

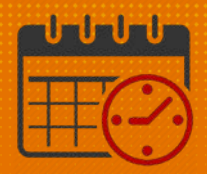

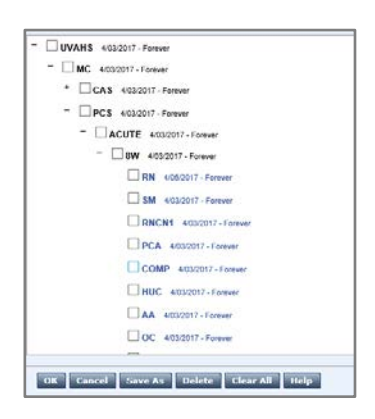

- o Select the desired job (or jobs) for each unit to be included in the report
  - In the example below the Comp job for 8W is selected
  - All Checkmarks must be removed except for the jobs selected

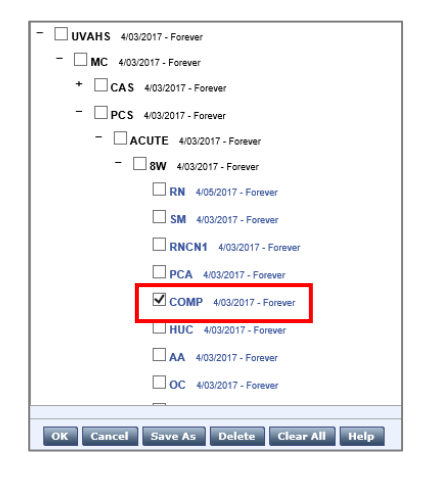

- o Repeat the process for each unit to be included in the report
  - Pick Save As OK Cancel Save As Delete Clear All Help
    - (Name the Location Based Query that describes it)
    - In the example Query is named Companion Requests All Units

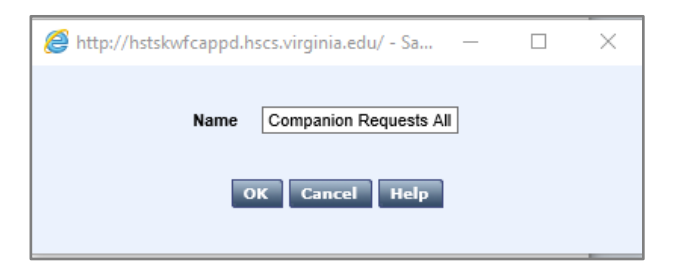

0

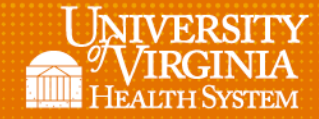

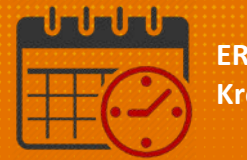

Once the *Query* is *Saved* the team member who built it will see it in their drop down

 Select the correct Query

| UVA COMPANION DAILY SHE    | All Home Locations<br>Selected Locations<br>3W<br>4 Central<br>6 Central<br>6 Central Comp<br>6 Vitrat |           |           |
|----------------------------|----------------------------------------------------------------------------------------------------|-----------|-----------|
| Description                | o west                                                                                                 |           |           |
|                            | SRO<br>SRO                                                                                             |           |           |
| People                     | SRU Comp                                                                                               |           |           |
| reopie                     | Companion Requests All Units                                                                           | Select    |           |
| Time Period                | Range of Dates                                                                                         | 6/27/2019 | 6/30/2019 |
| Display Workload Data Only | No 🗸                                                                                                   |           |           |
| Show Zero In Rows          | No 🗸                                                                                                   |           |           |
| Output Format              | Adaba Asrabat Desument/ adf)                                                                           |           |           |
| oupurionat                 | Adobe Acrobat Document(.pdf) V                                                                         |           |           |

## **Additional Questions?**

- Call the Help Desk at 434-924-5334
   OR
- Go to KNOWLEDGELINK and enter a ticket online

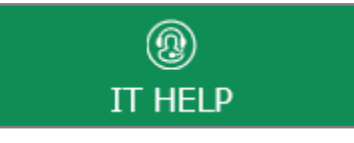

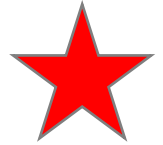

See job aid located on the Kronos Welcome Page titled: Submit a Help Desk Ticket On-line